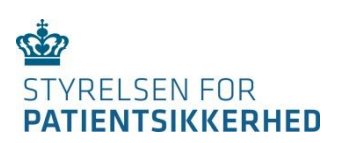

# TEKNISK GUIDE TIL E 125-SYSTEMET

# INDHOLD

| Indledning 2                                        |
|-----------------------------------------------------|
| Krav til adgang                                     |
| Oprettelse af aftale på DSDN - Sundhedsdatanettet 2 |
| SEB brugerstyringen                                 |
| Oprettelse af bruger på SEB                         |
| Kontaktpersoner og brugertilmelding5                |
| Oversigt over E 125-roller i SEB                    |
| Roller, der kan tildeles af kommuner                |
| Roller, der kan tildeles af regioner                |
| Roller, der ikke kan tildeles                       |
| Driftstatus på E 125-systemet                       |
| Nyttige links7                                      |

Denne guide indeholder en teknisk vejledning for at komme i gang med at bruge det nye E 125-system med SEB – Sundhedsvæsenets Elektroniske Brugerstyring.

E 125-systemet er et indberetningssystem til brug for afregning af udgifter til sygehjælp til borgere fra EU/EØS-landene og Schweiz, som er sygesikrede i visse andre EU/EØS-lande eller Schweiz, og som har fået behandling i Danmark. Den del af en given behandling, der i Danmark ville være betalt af det offentlige sundhedsvæsen, skal betales af de pågældendes udenlandske sygekasser.

Vejledning om selve reglerne for koordinering af sundhedsydelser og visse sociale ydelser for borgere, der rejser mellem EU/EØS-landene findes i dette link: http://stps.dk/da/sundhedsprofessionelle-og-myndigheder/~/media/675D1AF28D5A403EB27AA4CC89A35706.ashx

E 125-systemet ejes og drives af Styrelsen for Patientsikkerhed. Du kan læse mere om styrelsen her: http://stps.dk

### KRAV TIL ADGANG

For at kunne tilgå SEB kræves en internetadgang fra brugerens pc. For at tilgå E 125-systemet kræves dels, at der er adgang til DSDN – Det Danske SundhedsDatanet og, at der er indgået en aftale i Aftalesystemet om at tilgå E 125.

Brugeren skal derudover have en medarbejdersignatur (MOCES) enten som nøglefil eller med koder på papkort som nedenstående. Det er en fordel at have et MOCES papkort, fordi den er let at medbringe og ikke kræver kørsel af Javaplugin på arbejdspladsen.

| #           | a           | #           | # -0        |
|-------------|-------------|-------------|-------------|
| 0349 024069 | 1423 267257 | 2514 991143 | 4032 241758 |
| 0416 698221 | 1954 828587 | 2572 337503 | 4379 305432 |
| 0434 218974 | 2013 168548 | 2633 376059 | 4596 367019 |
| 0517 253138 | 2065 977936 | 2807 954407 | 4684 982650 |
| 0555 354140 | 2123 558204 | 3020 077527 | 4824 45223  |
| 0630 253266 | 2299 421662 | 3151 550996 | 4824 48186- |
| 0786 487943 | 2336 206792 | 3379 017144 | 4870 821424 |
| 0936 126024 | 2385 288488 | 3464 137990 | 4975 659670 |
| 0830 959557 | 2477 880001 | 3678 666342 | 5117 444864 |
| 1284 473502 | 2514 305533 | 3760 658546 | 5165 432323 |
| 1310 918537 | 2572 055945 | 3920 719863 | 5327 517371 |

#### OPRETTELSE AF AFTALE PÅ DSDN - SUNDHEDSDATANETTET

Hvis man ikke har adgang til E 125-systemet, skal man bede organisationens Sundhedsdatanetadministrator indgå en aftale mod **Servicenummer: 1472** i Aftalesystemet:

| C         |         | aftale.medcom.dk/#orgservices       |
|-----------|---------|-------------------------------------|
| DN Aftale | esystem |                                     |
| •         | AF      | TALESYSTEMET<br>SDN SUNDHEDSDATANET |

Mange kommuner benytter KMD som Sundhedsdatanetleverandør. I så fald skal de bede deres it-afdeling kontakte KMD for indgåelse af en aftale.

#### SEB BRUGERSTYRINGEN

SEB – Sundhedsvæsenets Elektroniske Brugerstyring er en såkaldt central fødereret løsning. Det betyder, at de enkelte institutioner oprettes med en SEB Overadministrator og står så efterfølgende for tildeling af privilegier og oprettelse/nedlæggelse af brugere. Rammerne for dette foregår inden for den tilsluttede organisations regler og procedurer for brugerstyring.

Der indgås en trustaftale mellem SEB Systemejeren og den tilsluttende institution, hvori den tilsluttede institution forpligtiger sig til at overholde best-praksis for brugerstyring ved tilgang til personhenførbare data.

## OPRETTELSE AF BRUGER PÅ SEB

Hvis brugeren ikke er oprettet på SEB, foregår oprettelsen lettest ved, at brugeren logger på SEBanmod og beder om adgang. Brugeren kan også, hvis oprettet i forvejen, kontakte SEBadministratoren for yderligere adgange.

<

 $+ \parallel$ 

>С 

皆 SDN Aftalesystem

Digitaliseringsstyrelsen [DK] nemlog-in.dk/login.aspx/nd

#### Sådan opretter du en ny bruger eller beder om flere adgange:

- $\geq$ Log på SEBanmod ved at skrive https://sebanmod.nsi.dk i din browser.
- $\geq$ Log på med NemID:

- enten med nøglekort eller nøglefil:

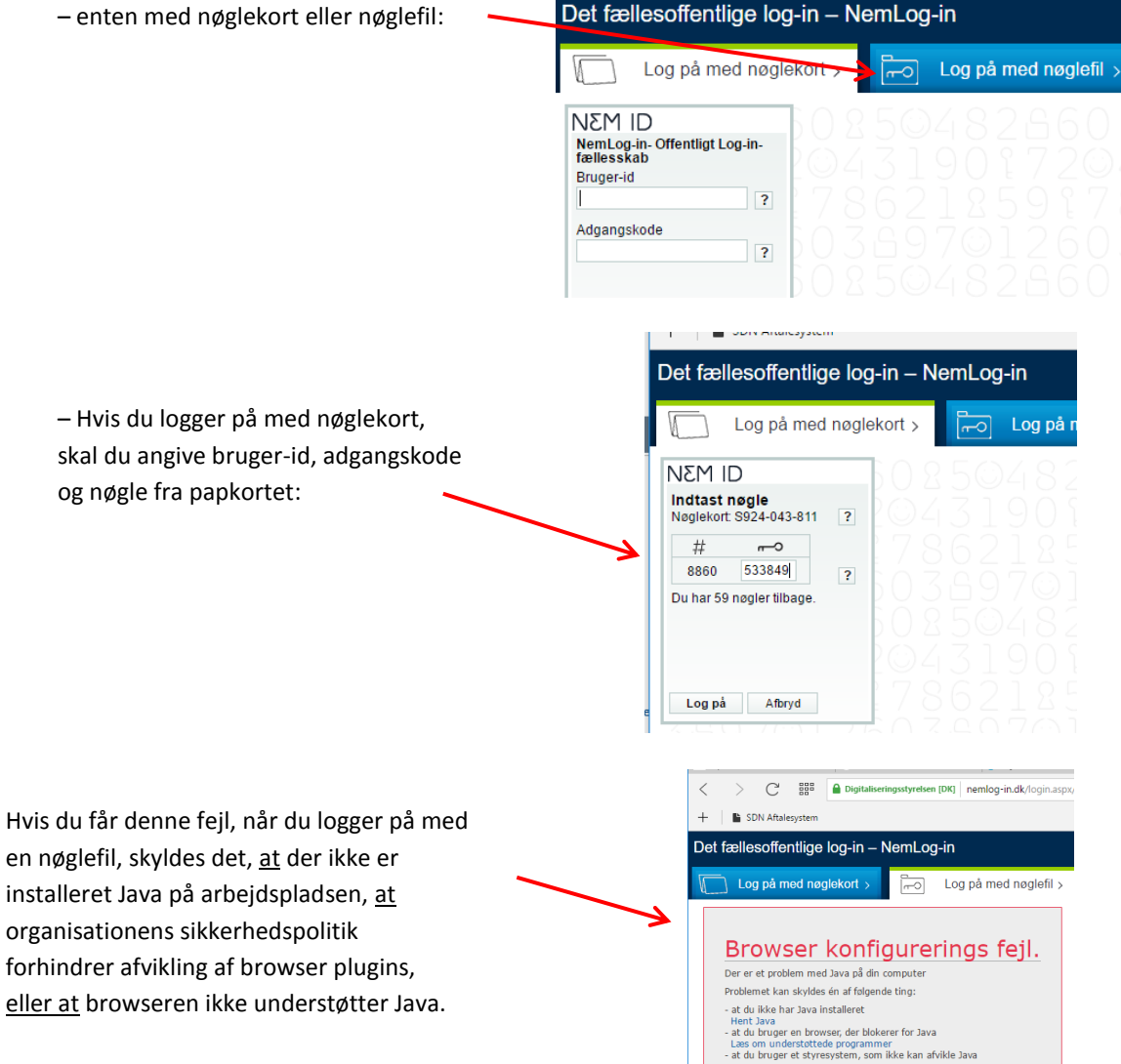

- Når du er logget på, viderestilles du til SEBanmod.
- Marker, om du er ny bruger eller eksisterende bruger, der vil have flere adgange.
- Skriv en besked til SEBadministrator.
  Du skal henvise til E 125- kontaktpersonen.

Find navnet på den SEBadministrator, du skriver til.

Afslut ved at klikke på "Anmod".

SEBadministrator modtager nu en mail med din anmodning, som skal videresendes til din nærmeste leder eller E 125-kontaktpersonen.

Lederen/kontaktpersonen godkender, hvem der skal have adgang, og hvilke adgange, der skal uddeles for at udføre arbejdet i E 125.

- Når lederen/E 125-kontaktpersonen har godkendt rettelsen eller tildeling af rettigheder, klikker SEBadministrator på linket i mailen.
- Til Peter

Anmod

ti 04-10-2016 15:05 IT-mailboks uden kvittering <it@nsi.dk>

Anmod om adgang til Forskerservice (Kun til mindre organisationer efter aftale)

Du kan vælge enten at blive oprettet som ny bruger eller anmode om yderligere adgange til en eksisterende bruger.

SUNDHEDSMINISTERIETS ELEKTRONISKE I

Bruger har anmodet om yderligere adgange i SEB

Til Peter Spanggaard Signeret af it@nsi.dk

Anmod om adgang til SEB

nderligere adgange til eksisterende bruger

Skriv her hvilke adgange du har brug for (skal udfyldes)

leg sidder med indtastning af kommunale sundhedskrav og skal have rettigheder i 2125. Kontatt venligst 2,25 kontaktperson Hilda Olsen for at høre hvilken rolle jeg skal have.

Peter Spanggaard (SEB områder e125 og DPSD)

Ny bruger

Hej SEB administrator.

Navn: Peter Spanggaard Email: <u>pesp@sundhedsdata.dk</u>

RID: 36377088 CVR: 33257872

Beskrivelse: Hej SEB administrator. Jeg sidder med indtastning af kommunale sundhedskrav og skal have rettigheder i e125. Kontakt venligst e125 kontaktperson Hilda Olsen for at høre hvilken rolle jeg skal have.

Direkte link til redigering af bruger: https://sebadmin.nsi.dk/ManageUsers.aspx?user=SDSPetSpa

godkender oprettelsen af brugeren og kan efterfølgende tildele de roller, brugeren skal anvende.

Der er to typer brugerroller:

 Kommuneroller, som kun kan tildeles af kommuner og

SEBadministratoren logger herefter på og

 Regionsroller, som kun kan tildeles af regionerne.

Se oversigt over E 125-rollerne på side 6-7.

Brugerrollerne for sygehusadministrator og sygehusindtaster kræver registrering hos Styrelsen for Patientsikkerhed. Det sker ved, at E 125-kontaktpersonen sender en brugertilmelding til styrelsen. Find blanket til brugertilmelding og kontaktoplysninger til den faglig ansvarlige i styrelsen på serviceportalen: http://services.nsi.dk/en/Services/e125.aspx

## Rediger brugerroller

| Vælg applikation:                      |                                         |                              |                             |
|----------------------------------------|-----------------------------------------|------------------------------|-----------------------------|
| e125 Vælg                              |                                         |                              |                             |
| Roller:                                |                                         |                              |                             |
|                                        | ROLLENAVN                               | ENHEDSNAVN                   | BESKRIVELSE                 |
|                                        | e12KommunalAdministrator                | Ikke relevant for rollen (0) | Denne enhed og underenheder |
|                                        | e12KommunalAdministratorSocialydelser   | Ikke relevant for rollen (0) | Denne enhed og underenheder |
|                                        | e12KommunalAdministratorSundhedsydelser | Ikke relevant for rollen (0) | Denne enhed og underenheder |
|                                        | e12KommunalIndtasterSocialydelser       | Ikke relevant for rollen (0) | Denne enhed og underenheder |
|                                        | e12KommunalIndtasterSundhedsydelser     | Ikke relevant for rollen (0) | Denne enhed og underenheder |
|                                        | e12PrimaerAdministrator                 | Ikke relevant for rollen (0) | Denne enhed og underenheder |
|                                        | e12PrimaerIndtaster                     | Ikke relevant for rollen (0) | Denne enhed og underenheder |
|                                        | e12RegionalAdministrator                | Ikke relevant for rollen (0) | Denne enhed og underenheder |
|                                        | e12SygehusAdministratorRegional         | Ikke relevant for rollen (0) | Denne enhed og underenheder |
|                                        | e12SygehusAdministratorSygehus          | Ikke relevant for rollen (0) | Denne enhed og underenheder |
|                                        | e12SygehusIndtasterRegional             | Ikke relevant for rollen (0) | Denne enhed og underenheder |
|                                        | e12SygehusIndtasterSygehus              | Ikke relevant for rollen (0) | Denne enhed og underenheder |
|                                        | e12SystemAdministrator                  | Ikke relevant for rollen (0) | Denne enhed og underenheder |
| Id      Id      Page 1 of 1 (13 items) |                                         |                              |                             |
| Fjerr                                  | 1                                       |                              | Tildel nye roller           |

Den lokale E 125-kontaktperson eller nærmeste leder godkender, hvem der skal have adgang, og hvilke adgange, der skal uddeles for at udføre arbejdet i E 125-systemet. Processen for oprettelse og godkendelse af brugere besluttes i den enkelte region og kommune og skal foregå i overensstemmelse med databehandleraftalen mellem regionen/kommunen og Styrelsen for Patientsikkerhed.

Styrelsen har behov for at kunne henvende sig til en ansvarlig person i hver region og kommune om indberetninger af udgifter i systemet. Derfor skal styrelsen have kontaktoplysninger om hver regions/kommunes kontaktpersoner, som kan besvare spørgsmål til de indberettede krav. Det følger af bekendtgørelse nr. 564 af 29. april 2015, om refusion af offentlige sundhedsudgifter og udgifter til visse sociale ydelser i henhold til overenskomster med andre stater eller til EU-retten.

#### Kontaktoplysninger om kontaktpersoner

Hver region, der indberetter udgifter i E 125-systemet, skal udpege én kontaktperson og én suppleant i regionen, der besvarer forespørgsler om de indberettede krav.

Tilsvarende skal hver kommune, der indberetter udgifter i systemet, udpege en eller to kontaktpersoner og maksimalt to suppleanter, der besvarer forespørgsler om kommunens indberettede krav.

Kontaktoplysningerne gives ved at udfylde styrelsens blanket for henholdsvis regional kontaktperson/suppleant og kommunal kontaktperson/suppleant. Blanketten skal underskrives og sendes elektronisk til styrelsen til den mailadresse, som fremgår af blanketten.

Blanketterne hentes fra serviceportalen: <u>http://services.nsi.dk/en/Services/e125.aspx</u>. Det er regionens og kommunens ansvar at oplyse styrelsen om eventuelle ændringer.

#### Særligt om brugertilmelding i regioner

De brugere, der skal have lokal adgang i regionen til at foretage indberetninger, kræver en forudgående registrering, som kun kan foretages af styrelsen. Det drejer sig om funktionerne som sygehusadministrator (rollenavn: e12SygehusAdministratorSygehus) og som sygehusindtaster (rollenavn: e12SygehusIndtasterSygehus).

E 125-systemet anvender ikke koder fra Sundhedsvæsenets OrganisationsRegister (SOR) eller Sygehusets KlassifikationsSystem (SKS). Derfor kan registrering af en regional bruger ikke indeholde disse koder, da den pågældende i så fald ikke kan få adgang til systemet.

Regional brugertilmelding af sygehusadministrator og sygehusindtaster sker ved at udfylde styrelsens blanket for regional brugertilmelding. Blanketten skal underskrives og sendes elektronisk til styrelsen til den mailadresse, som fremgår af blanketten.

Blanketten hentes fra serviceportalen: <u>http://services.nsi.dk/en/Services/e125.aspx</u>. Det er regionens ansvar at oplyse styrelsen om eventuelle ændringer.

Øvrige brugertilmeldinger kræver ikke forudgående registrering i styrelsen, men håndteres lokalt af regionen/kommunen.

# OVERSIGT OVER E 125-ROLLER I SEB

E 125-roller i SEB tildeles *ikke* klassifikationer efter Sundhedsvæsenets OrganisationsRegister (SOR) eller Sygehusets KlassifikationsSystem (SKS).

## ROLLER, DER KAN TILDELES AF KOMMUNER

| Rollenavn i SEB                         | Beskrivelse i SEB                                                            | Anvendes af                                                                                                    |
|-----------------------------------------|------------------------------------------------------------------------------|----------------------------------------------------------------------------------------------------|
| e12KommunalAdministrator                | KOM Indtaste og frigive alle<br>kommunale sundhedskrav og<br>sociale ydelser | Kommunal administrator – alle krav.<br>Kan indtaste og frigive alle kommunale<br>sundhedskrav og sociale ydelser |
| e12KommunalAdministratorSocialydelser   | KOM Indtaste og frigive alle<br>kommunale sociale krav                       | Kommunal administrator – sociale ydelser.<br>Kan indtaste og frigive alle kommunale<br>sociale krav.             |
| e12KommunalAdministratorSundhedsydelser | KOM Indtaste og frigive alle<br>kommunale sundhedskrav                       | Kommunal administrator – sundhedsydelser.<br>Kan indtaste og frigive alle kommunale<br>sundhedskrav              |
| e12KommunalIndtasterSocialydelser       | KOM Indtaste alle<br>kommunale sociale krav                                  | <i>Kommunal indtaster – sociale ydelser.</i><br>Kan indtaste alle kommunale sociale krav.                        |
| e12KommunalIndtasterSundhedsydelser     | KOM Indtaste alle<br>kommunale sundhedskrav                                  | Kommunal indtaster – sundhedsydelser.<br>Kan indtaste alle kommunale sundhedskrav.                               |

| ROLLER, DER KAN TILDELES AF REGIONER |                                                             |                                                                                          |  |
|--------------------------------------|-------------------------------------------------------------|------------------------------------------------------------------------------------------|--|
| Rollenavn i SEB                      | Beskrivelse i SEB                                           | Anvendes af                                                                              |  |
| e12PrimaerAdministrator              | REG Indtaste og frigive alle<br>krav vedr. primærsektoren   | Primær administrator.<br>Kan indtaste og frigive alle krav vedrørende<br>primærsektoren. |  |
| e12PrimaerIndtaster                  | REG Indtaste alle krav vedr.<br>primærsektoren              | Primær indtaster.<br>Kan kun indtaste krav vedrørende<br>primærsektoren.                 |  |
| e12RegionalAdministrator             | REG Indtaste og frigive alle<br>regionale krav              | Regional administrator.<br>Kan indtaste og frigive alle regionale krav.                  |  |
| e12SygehusAdministratorRegional      | REG Indtaste og frigive alle<br>regionale sygehuskrav       | Regional administrator.<br>Kan indtaste og frigive alle sygehus krav.                    |  |
| e12SygehusAdministratorSygehus       | REG Indtaste og frigive alle<br>sygehuskrav vedr. 1 sygehus | Sygehusadministrator.<br>Kan indtaste og frigive sygehuskrav<br>vedrørende sygehuset.    |  |
| e12SygehusIndtasterRegional          | REG Indtaste alle regionale<br>sygehuskrav                  | Regional sygehusindtaster.<br>Kan indtaste alle regionale sygehuskrav.                   |  |
| e12SygehusIndtasterSygehus           | REG Indtaste alle sygehuskrav<br>vedr. 1 sygehus            | Sygehusindtaster.<br>Kan indtaste sygehuskrav vedrørende<br>sygehuset.                   |  |

| ROLLE, DER IKKE TILDELES |                                                     |                                                                                                    |
|--------------------------|-----------------------------------------------------|----------------------------------------------------------------------------------------------------|
| Rollenavn i SEB          | Beskrivelse i SEB                                   | Anvendes af                                                                                                    |
| e12SystemAdministrator   | ADM Administrator af<br>systemet. Til internt brug. | Administrator af systemet.<br>Til internt brug.<br>Denne rolle kan ikke tildeles af regioner eller<br>kommuner. |

## DRIFTSTATUS PÅ E 125-SYSTEMET

Hvis der er problemer med at logge på E 125-systemet, kan du kigge på serviceportalen <u>http://services.nsi.dk/</u> for at se den aktuelle status på systemet.

På serviceportalen kan du også tilmelde dig en mailservice, så du får besked, hvis E 125 er ude af drift, eller der sker ændringer på systemet: <u>http://services.nsi.dk/Mailservice.aspx</u>

På serviceportalen kan du også finde telefonnumre og mailadresse på Servicedesken, hvis du har tekniske problemer eller Styrelsen for patientsikkerhed hvis du har faglige spørgsmål om E 125.

# NYTTIGE LINKS

|                                             | LINKS                                                                                                    |
|---------------------------------------------|----------------------------------------------------------------------------------------------------|
| ADGANG TIL E 125-SYSTEMET                   | https://e125.sum.dsdn.dk                                                                                                    |
|                                             | https://195.80.246.124                                                                                                    |
| ADGANG TIL SEBANMOD                         | https://sebanmod.nsi.dk                                                                                                    |
| ADGANG FOR SEB ADMINISTRATOREN              | https://sebadmin.nsi.dk                                                                                                    |
| DSDN – SUNDHEDSDATANETTET                   | Link, du kan bruge for at teste, om du har adgang<br><u>http://www-test.netic.dsdn.dk</u><br>eller<br><u>http://195.80.253.78</u> |
| ADGANG TIL SUNDHEDSDATANETTETS AFTALESYSTEM | https://aftale.medcom.dk/                                                                                                    |
| LINK TIL DRIFTSTATUS FOR E 125-SYSTEMET     | http://services.nsi.dk/en/Services/e125.aspx                                                                                      |
| TILMELDING TIL STATUSMAILS OMKRING E 125    | http://services.nsi.dk/Mailservice.aspx                                                                                           |
| DRIFTSTATUS FOR NETS NEMID                  | https://www.nets.eu/dk-<br>da/l%C3%B8sninger/nemid/medarbejdersignatur                                                            |
| MERE OM SEB                                 | http://services.nsi.dk/Om-<br>NSIservices/supportingServices/omSEB.aspx                                                           |
| MERE OM SUNDHEDSDATANETTET HOS MEDCOM       | http://medcom.dk/systemforvaltning/sundhedsdatanet-sdn#                                                                           |